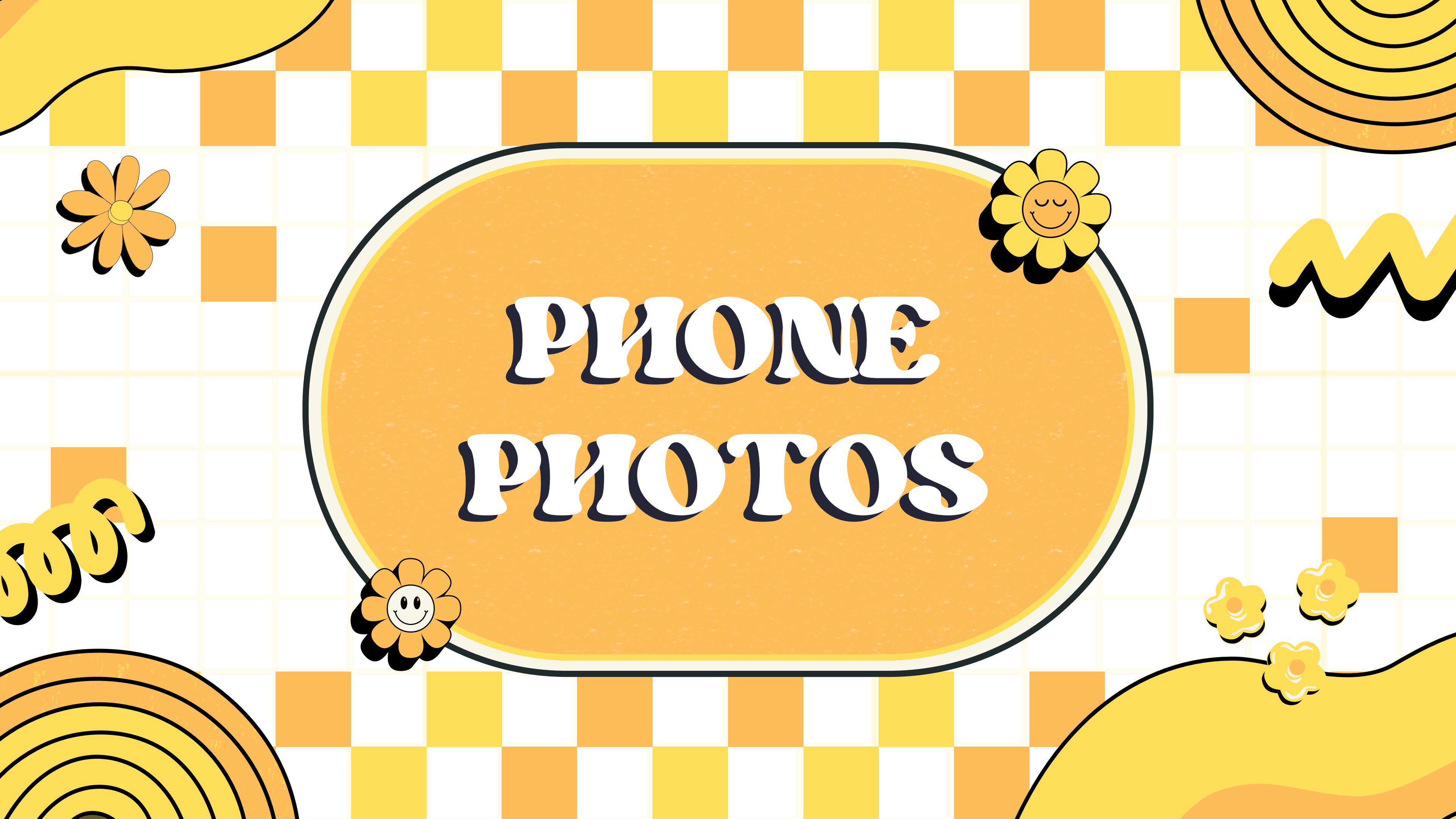

### Nekoosa Help Desk Lesson #7 Taking Pictures on your Phone

Today we will be covering...

- Android & Apple
- Taking Pictures
- Gallery App

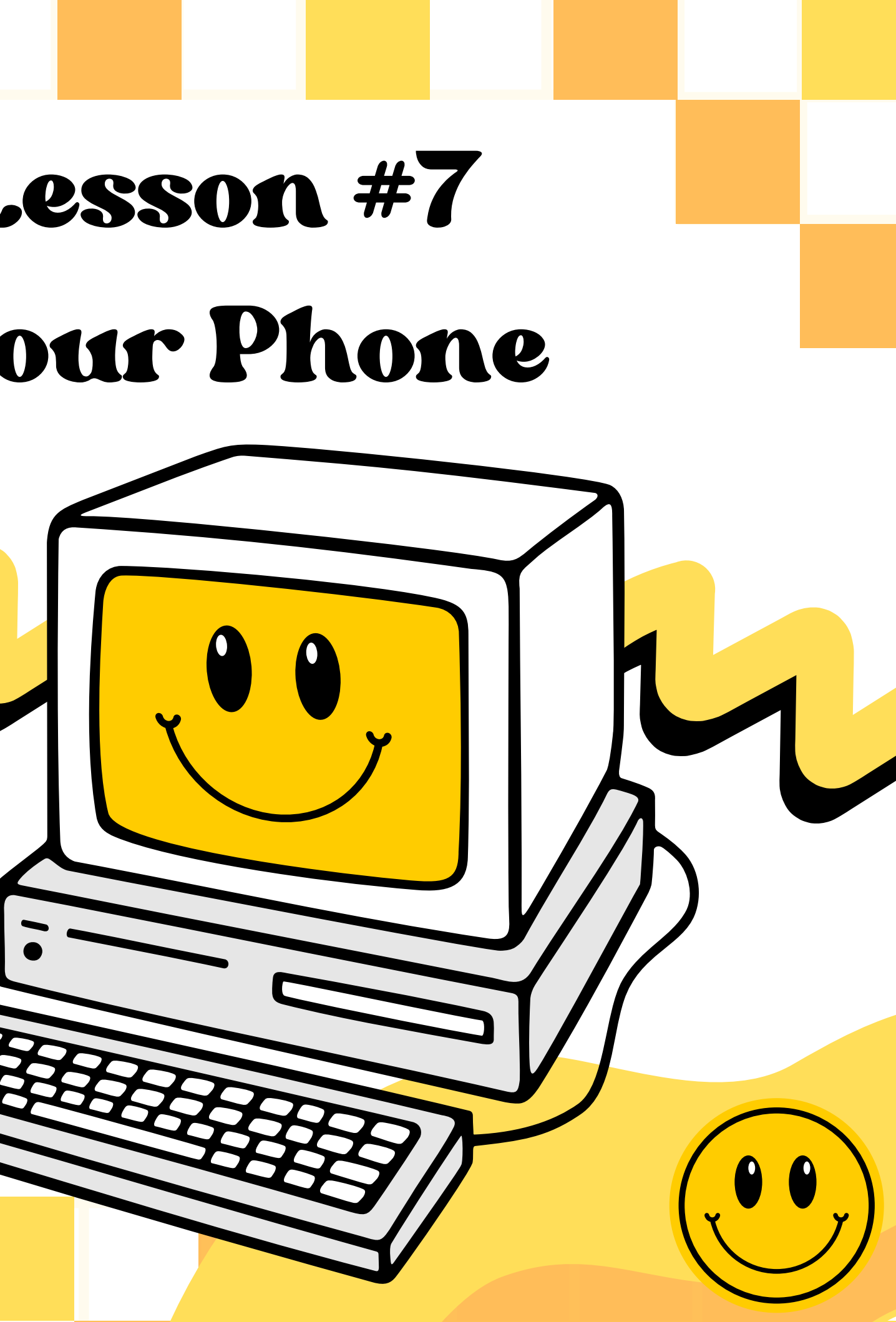

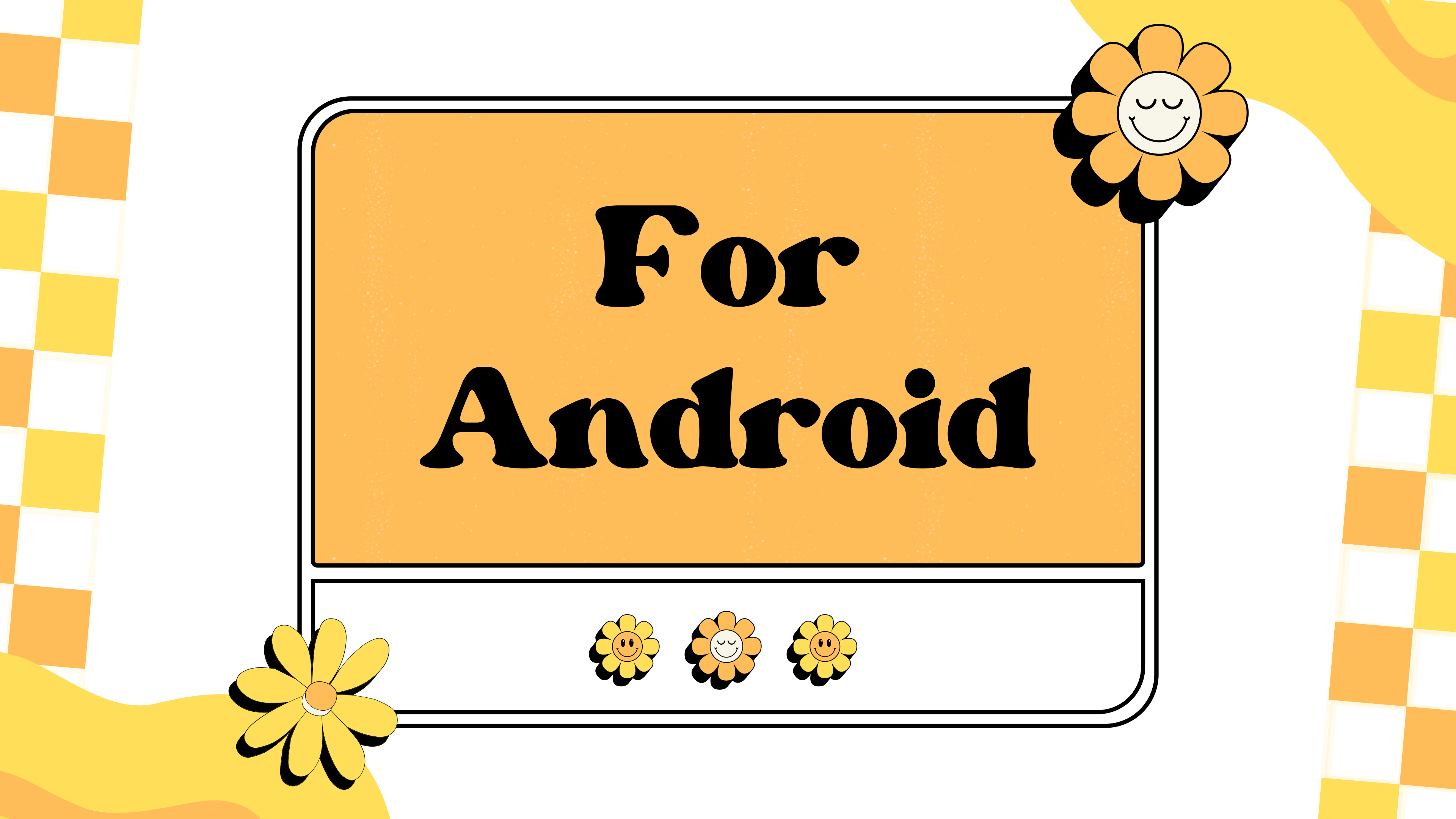

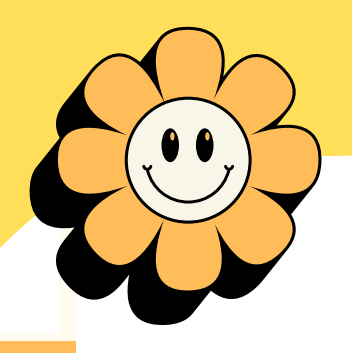

# Let's Watch a Video!

## Here is a great informational video on all photo related things on an android phone. Enjoy!

https://www.youtube.com/watch?

<u>v=uS9ojcC92-o&t=782s</u>

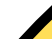

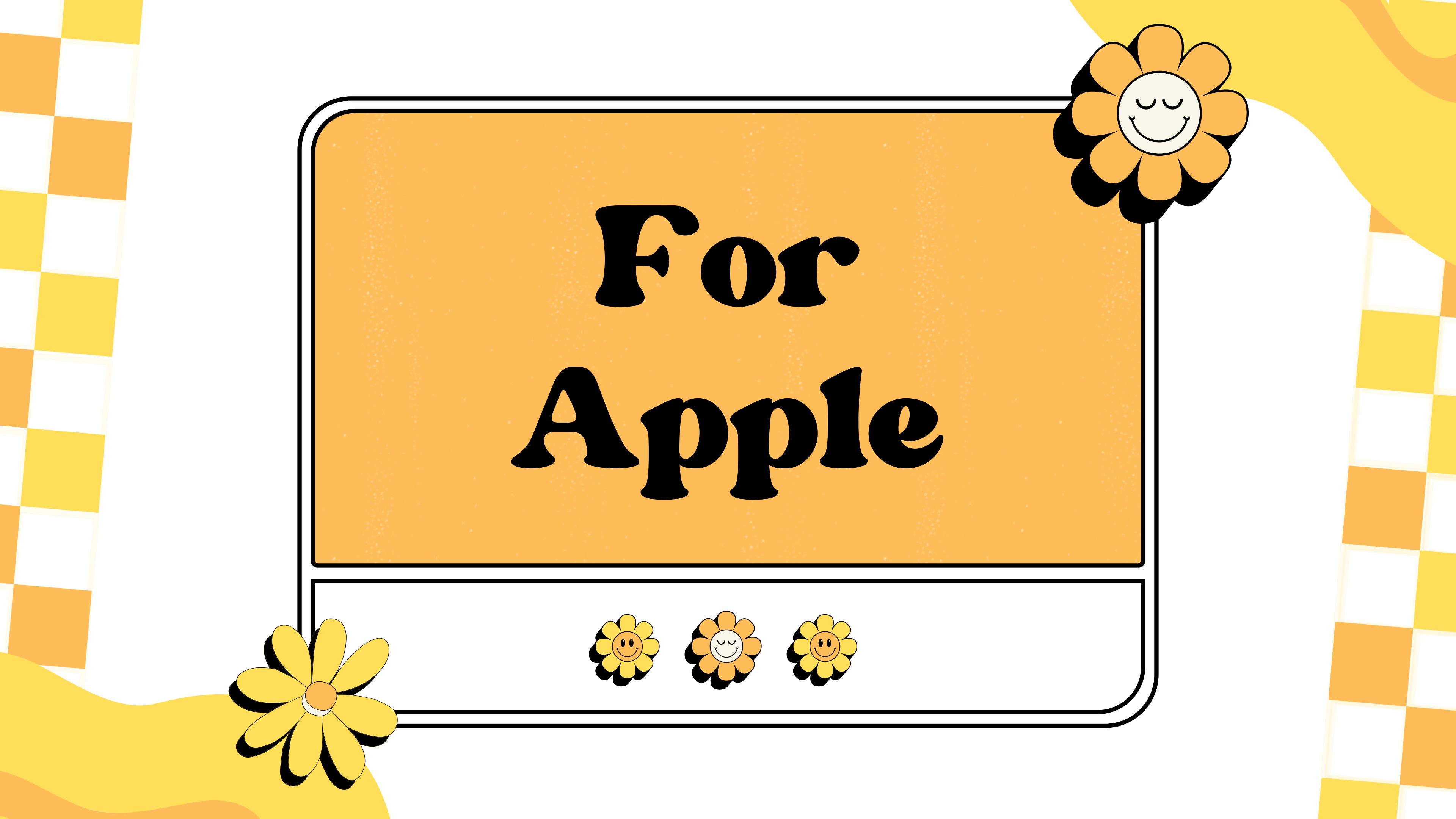

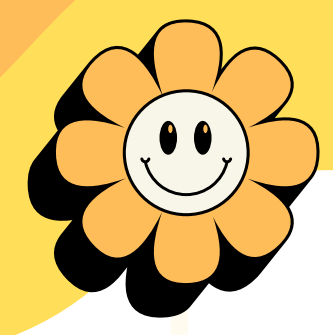

### Similar to Android

iPads, iPhones, and other apple products have the same features

as an android phone ... but they do

look a little different. Let's go through it.

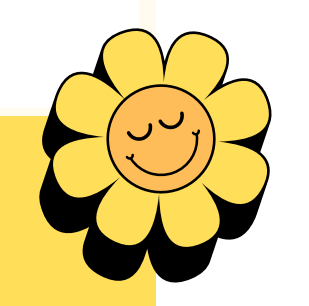

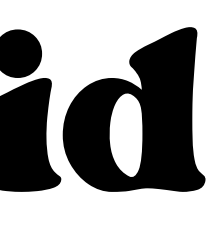

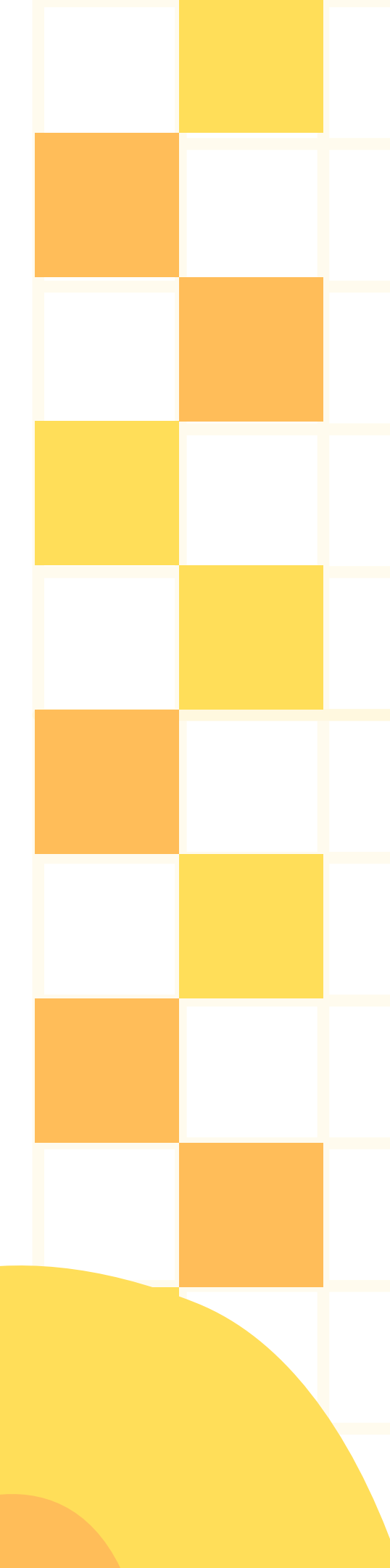

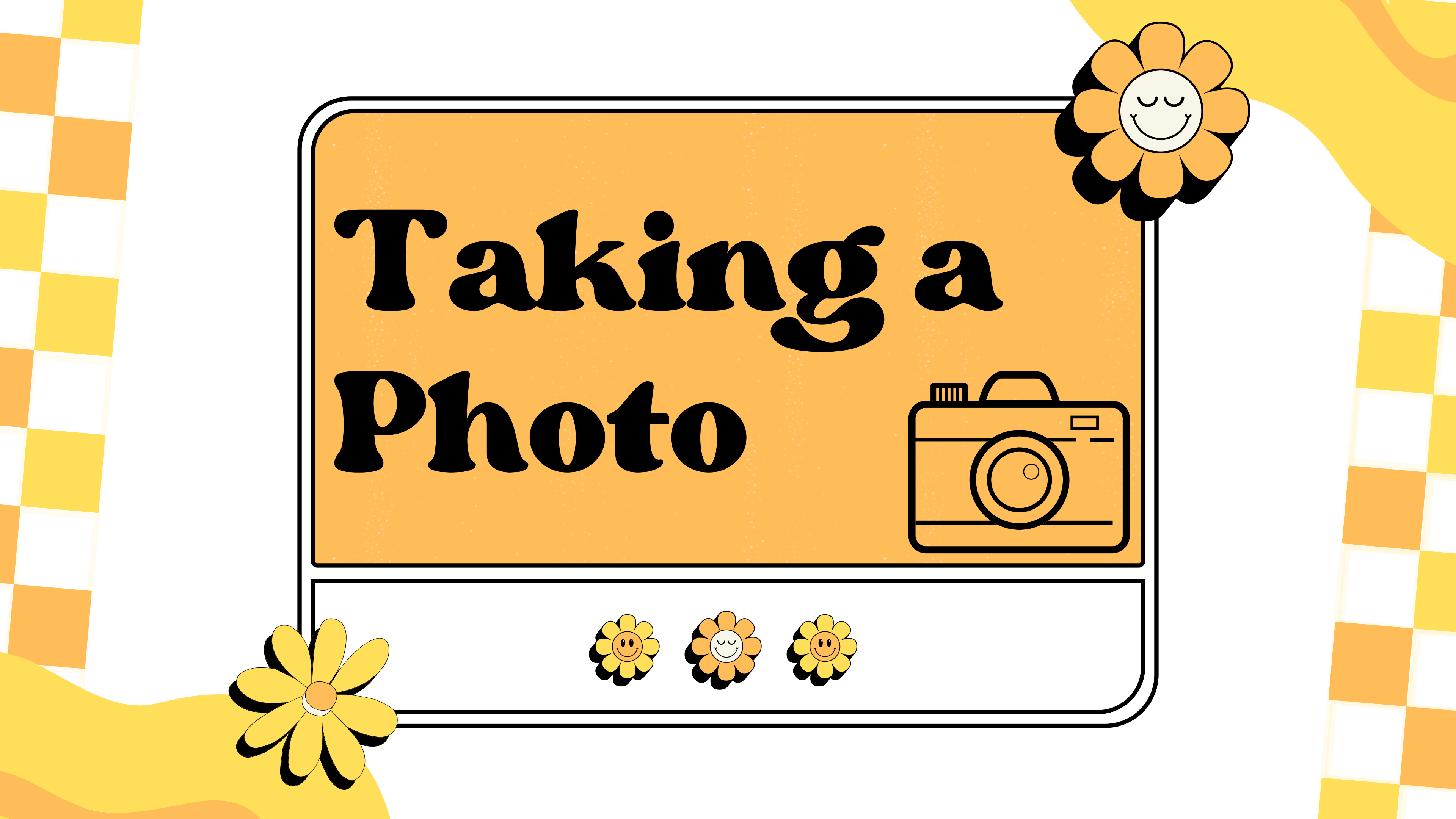

### Opening the Camera You can access the camera app by tapping the photo app on you iPhone, or by tapping the camera icon on your lock screen.

Your camera app should look like this!

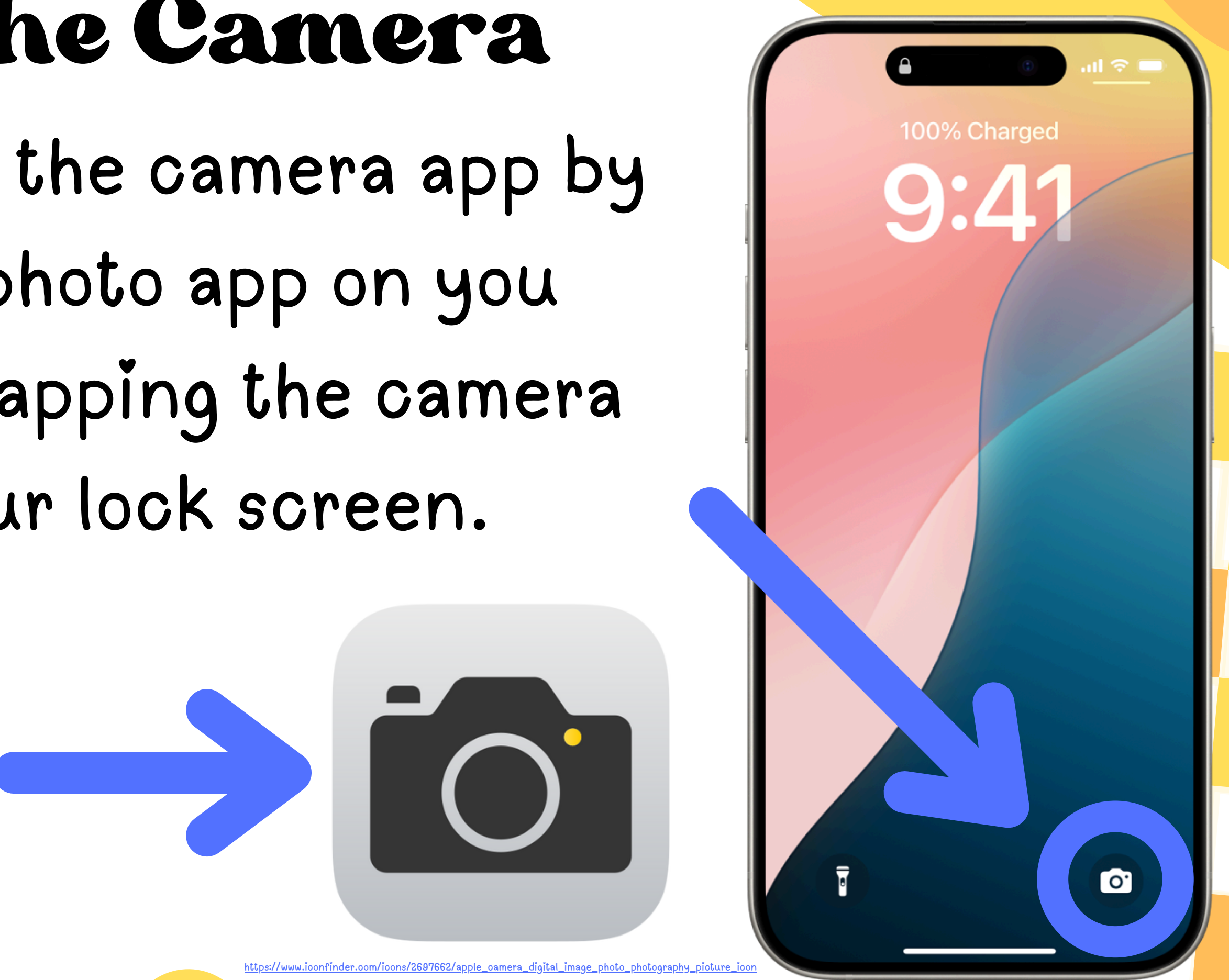

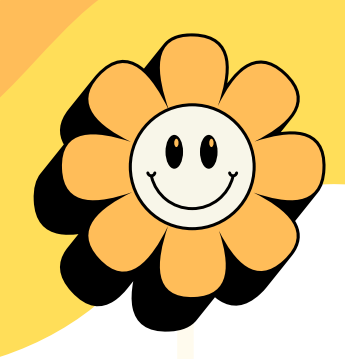

# Takinga Picture

# To take a picture, tap the white shutter button!

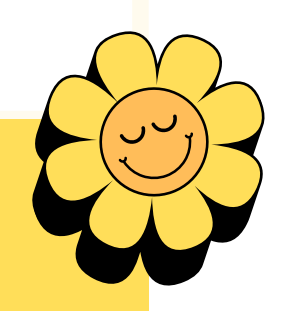

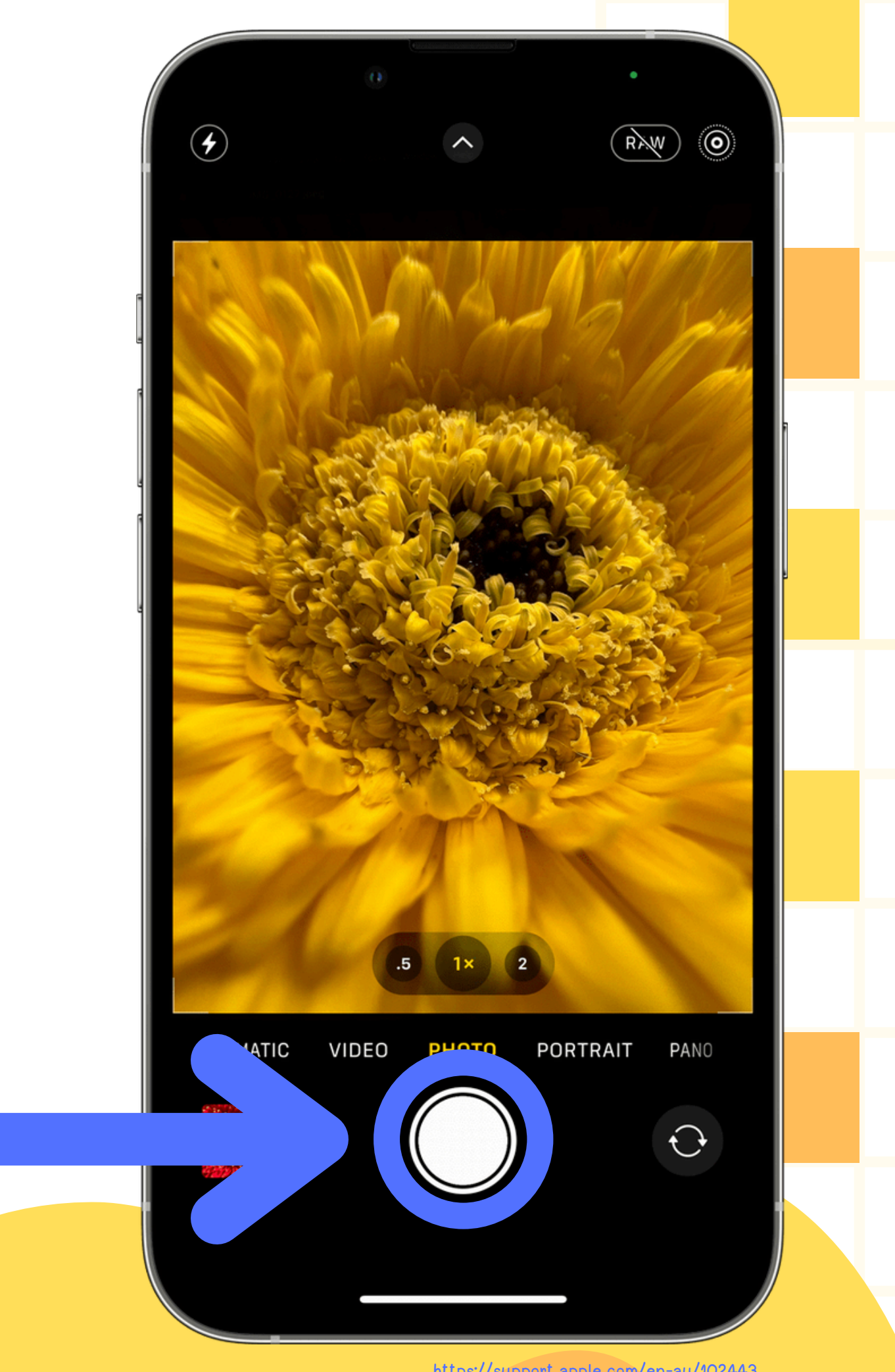

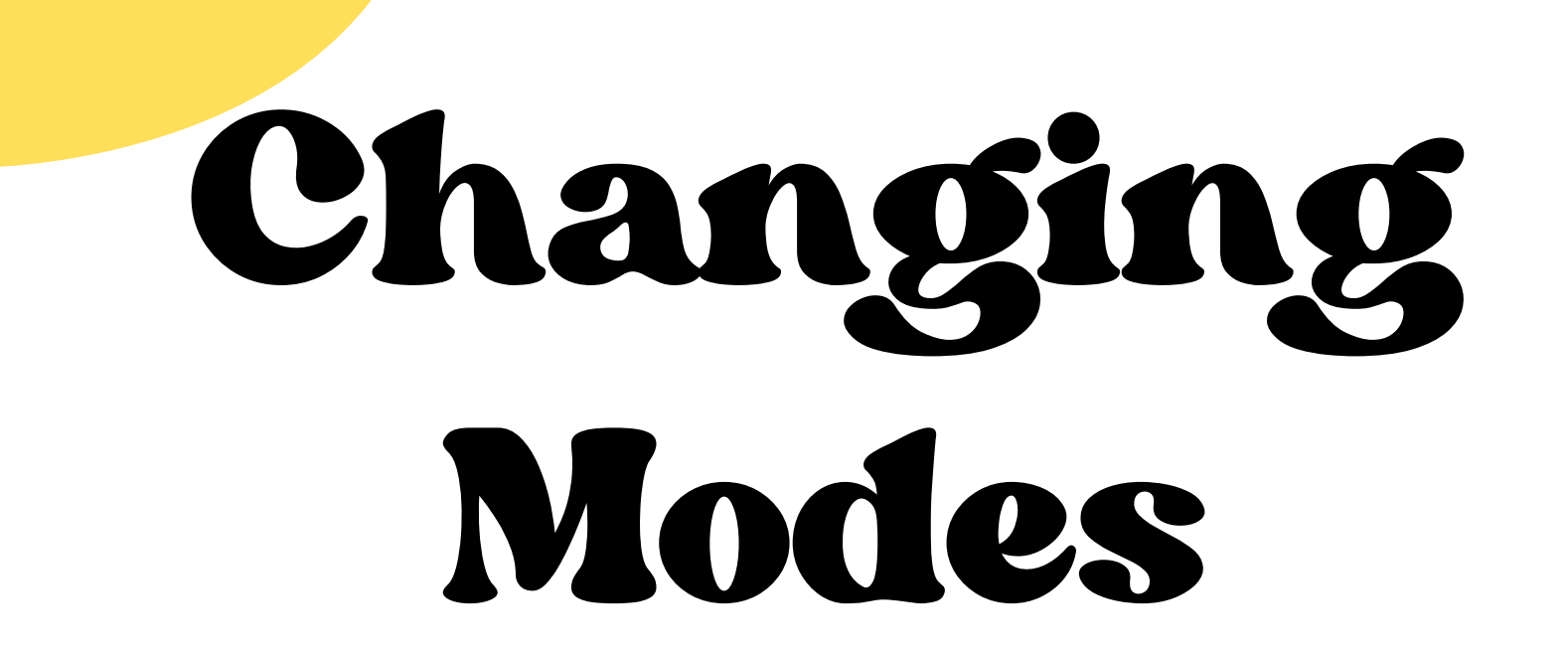

To change capture modes, swipe left or right on the modes to swap between them.

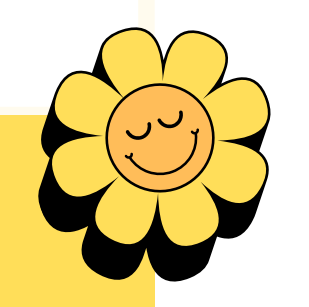

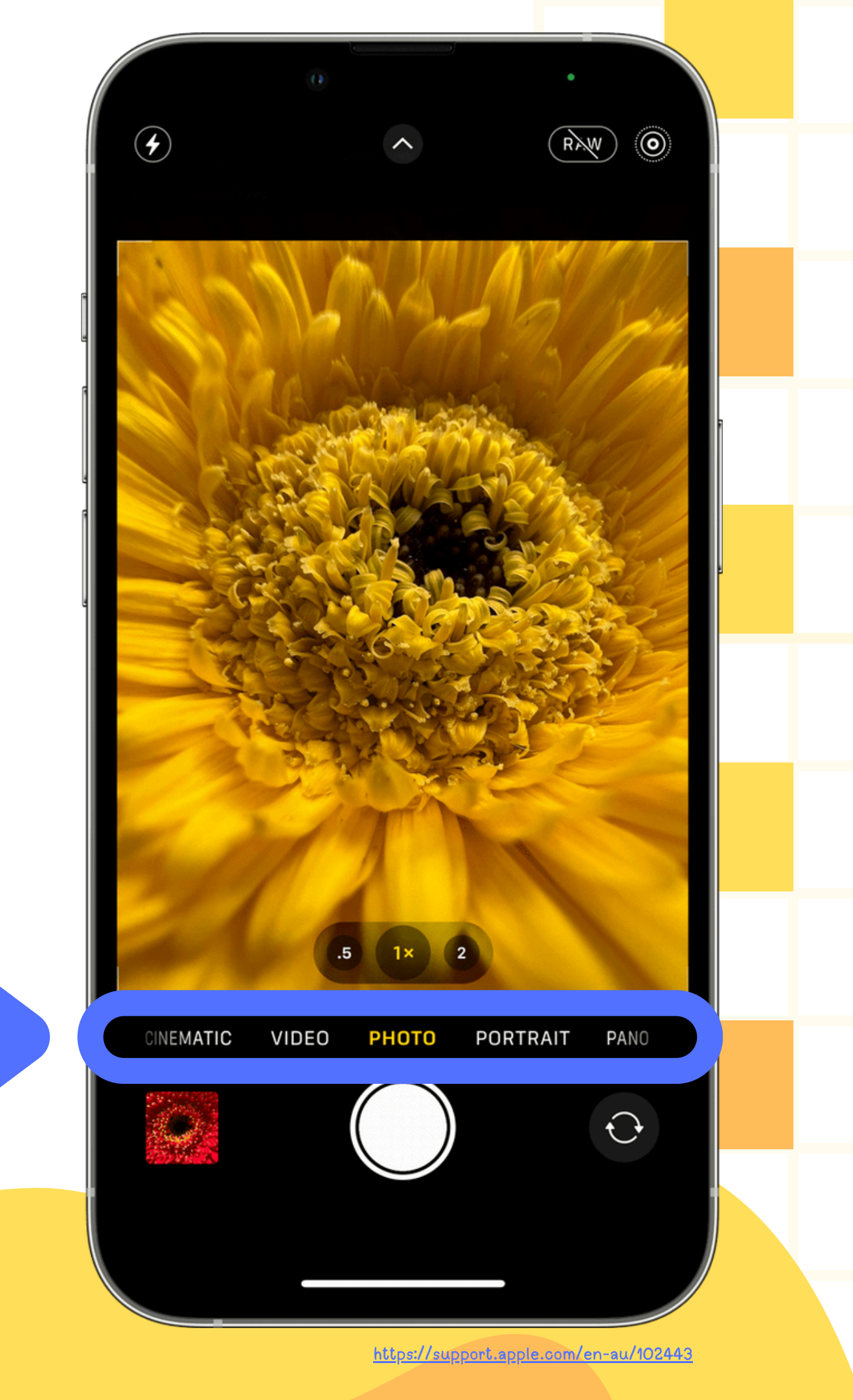

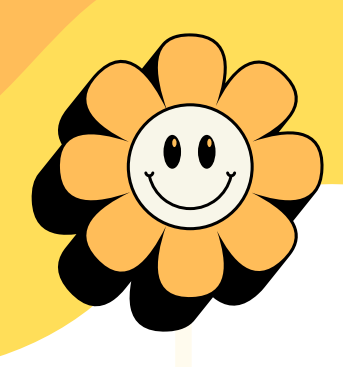

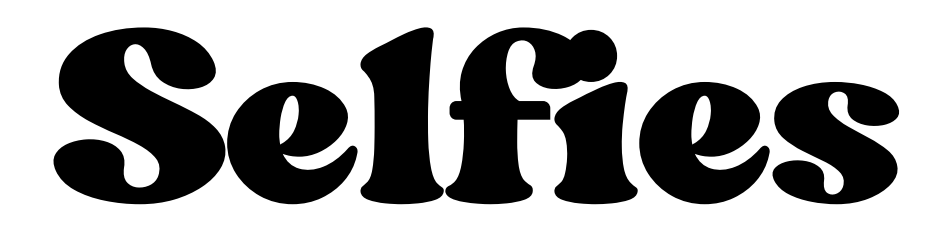

To switch to the front facing camera (or back to the back camera), tap the little arrow circle in the bottom right.

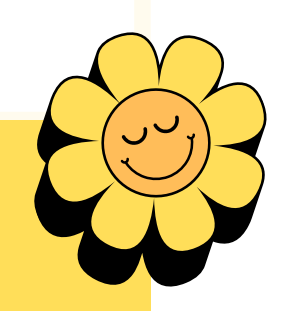

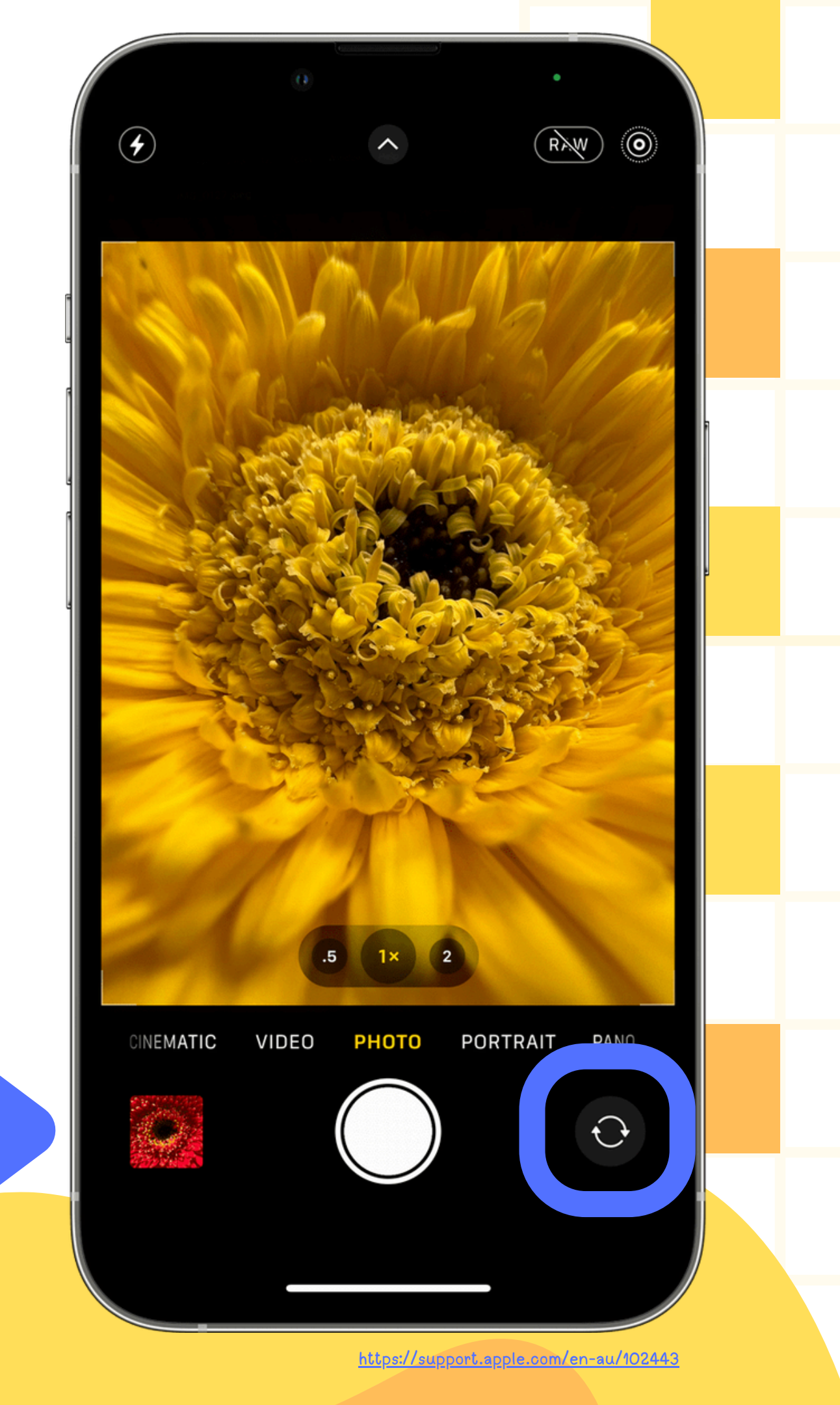

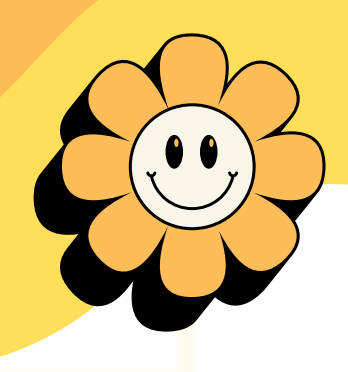

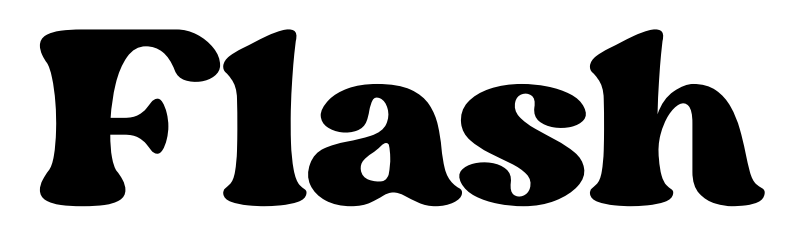

To change the camera flash mode, press the lightning icon in the top left. This will switch between Auto, On, and Off.

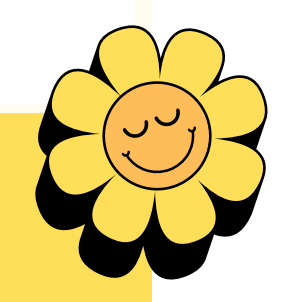

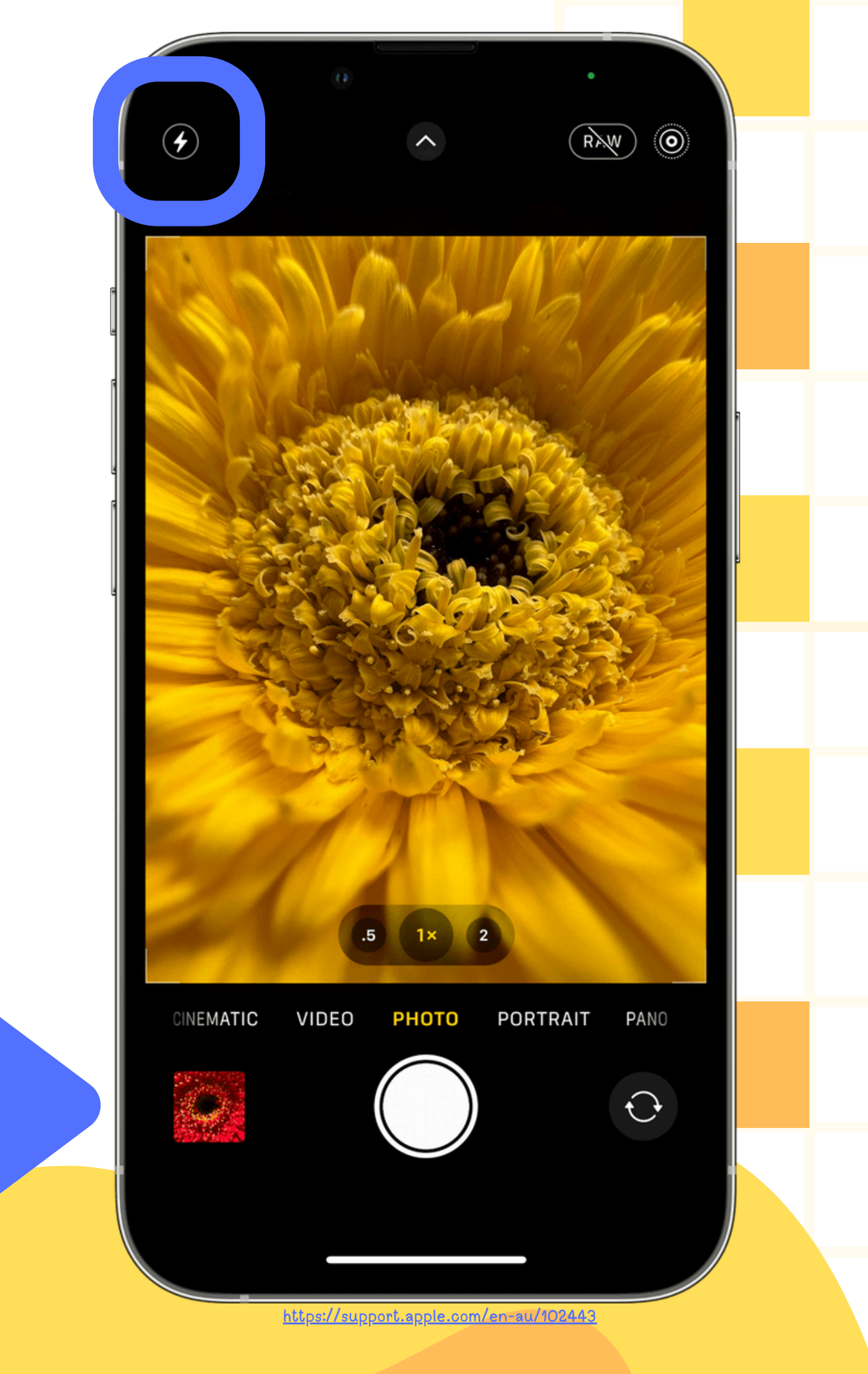

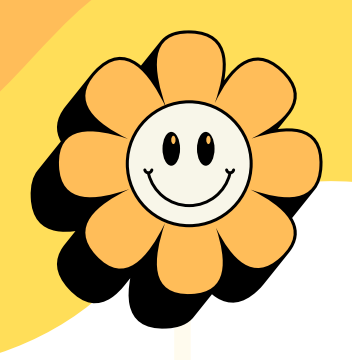

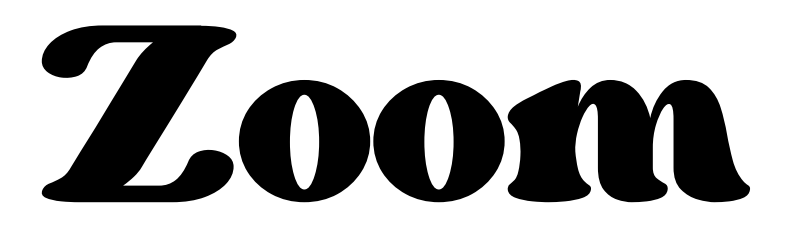

To Zoom in or out, you can press the zoom settings, or use two fingers to pinch inwards to zoom out, and pinch out to zoom in.

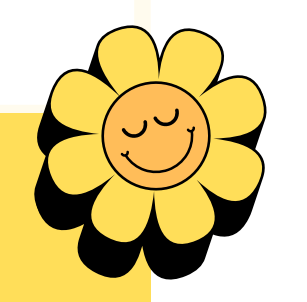

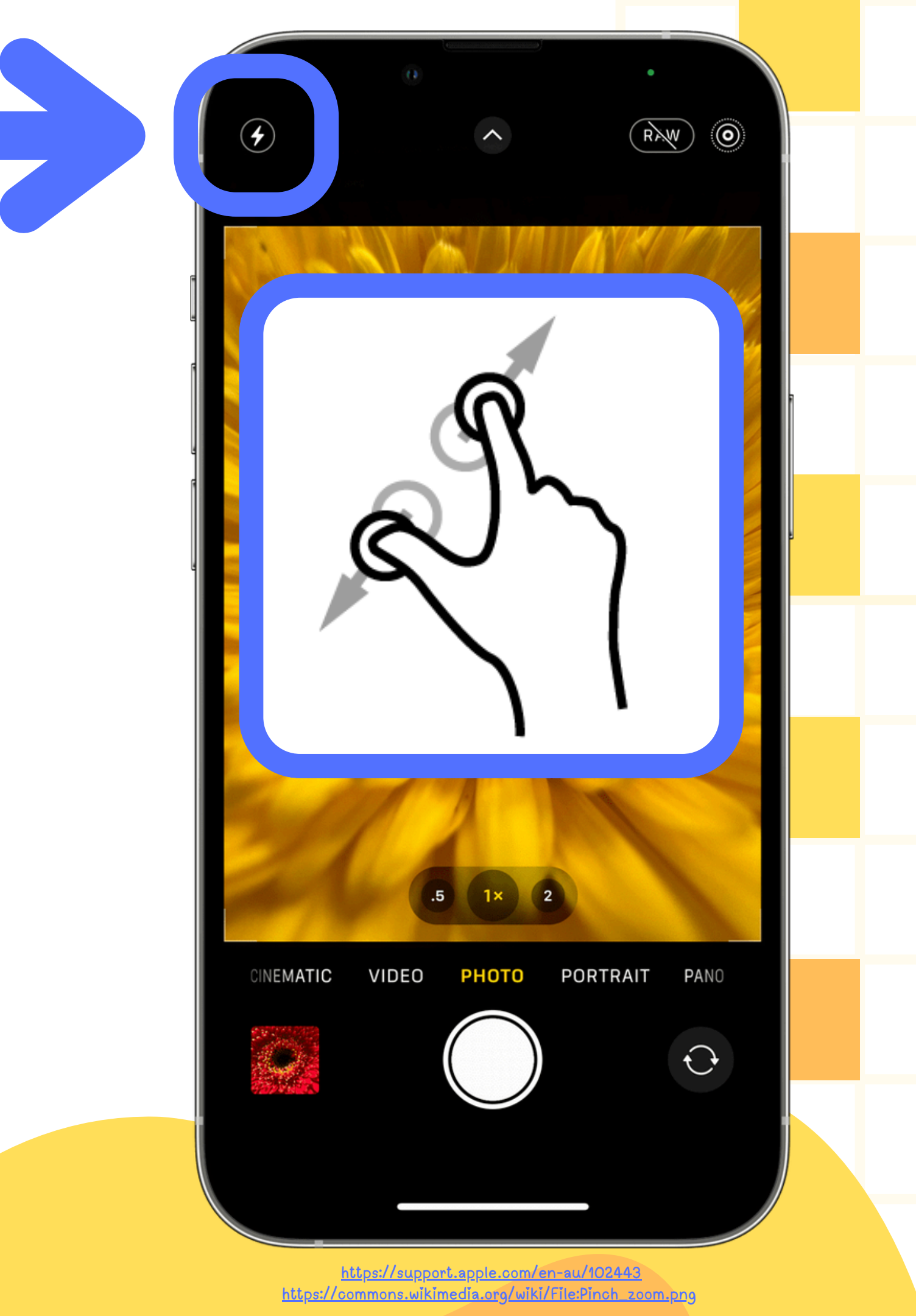

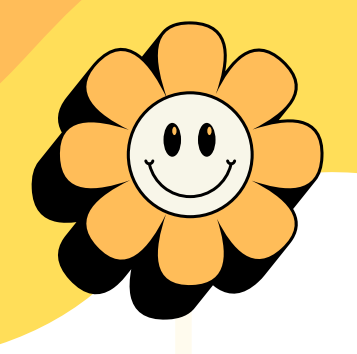

## Photo App To open the photo app, tap the picture on the bottom left. This should be your most recently taken photo.

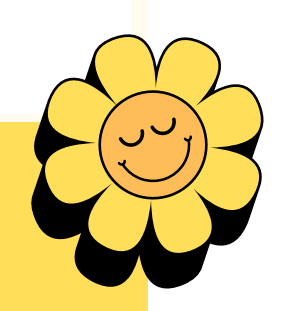

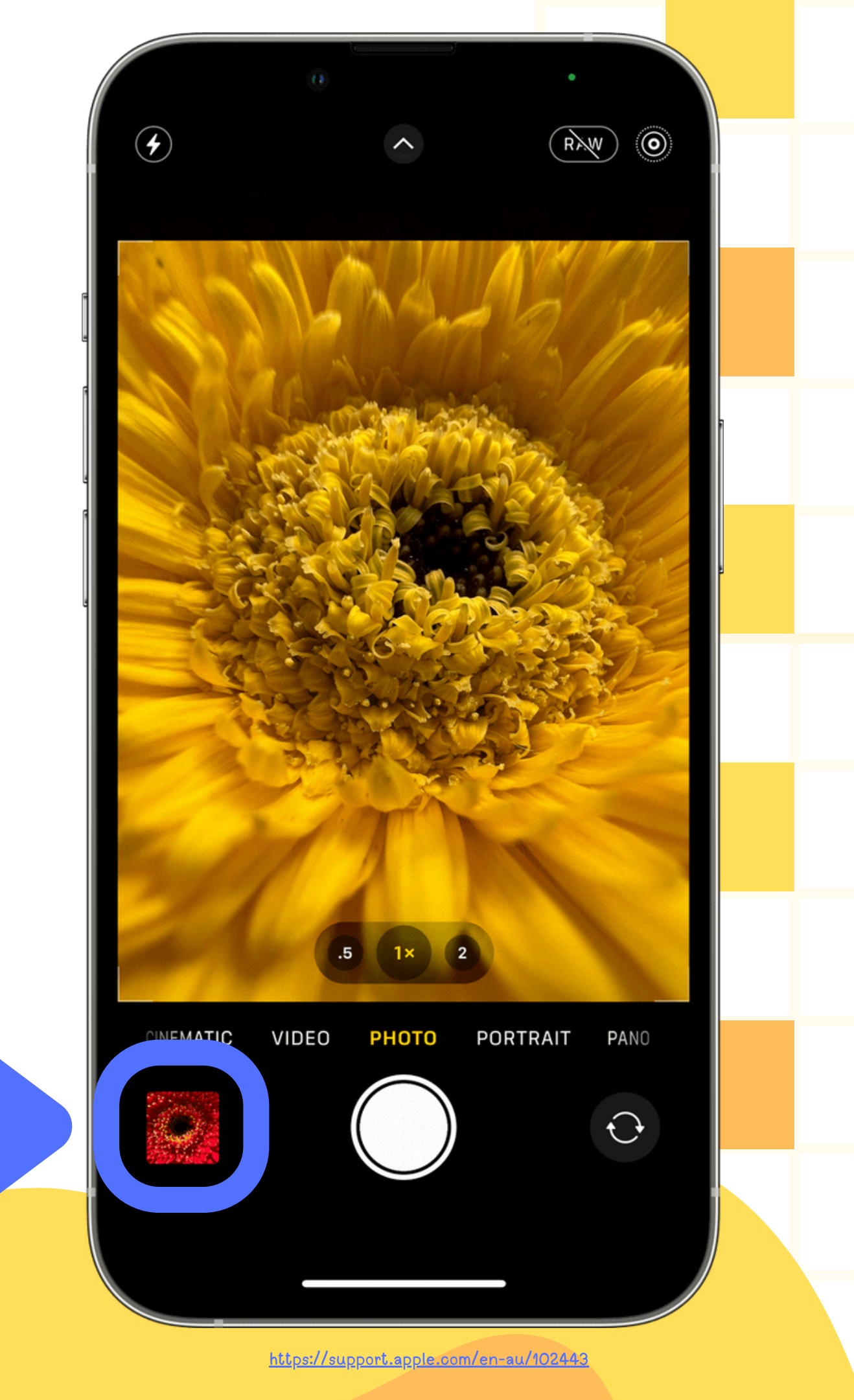

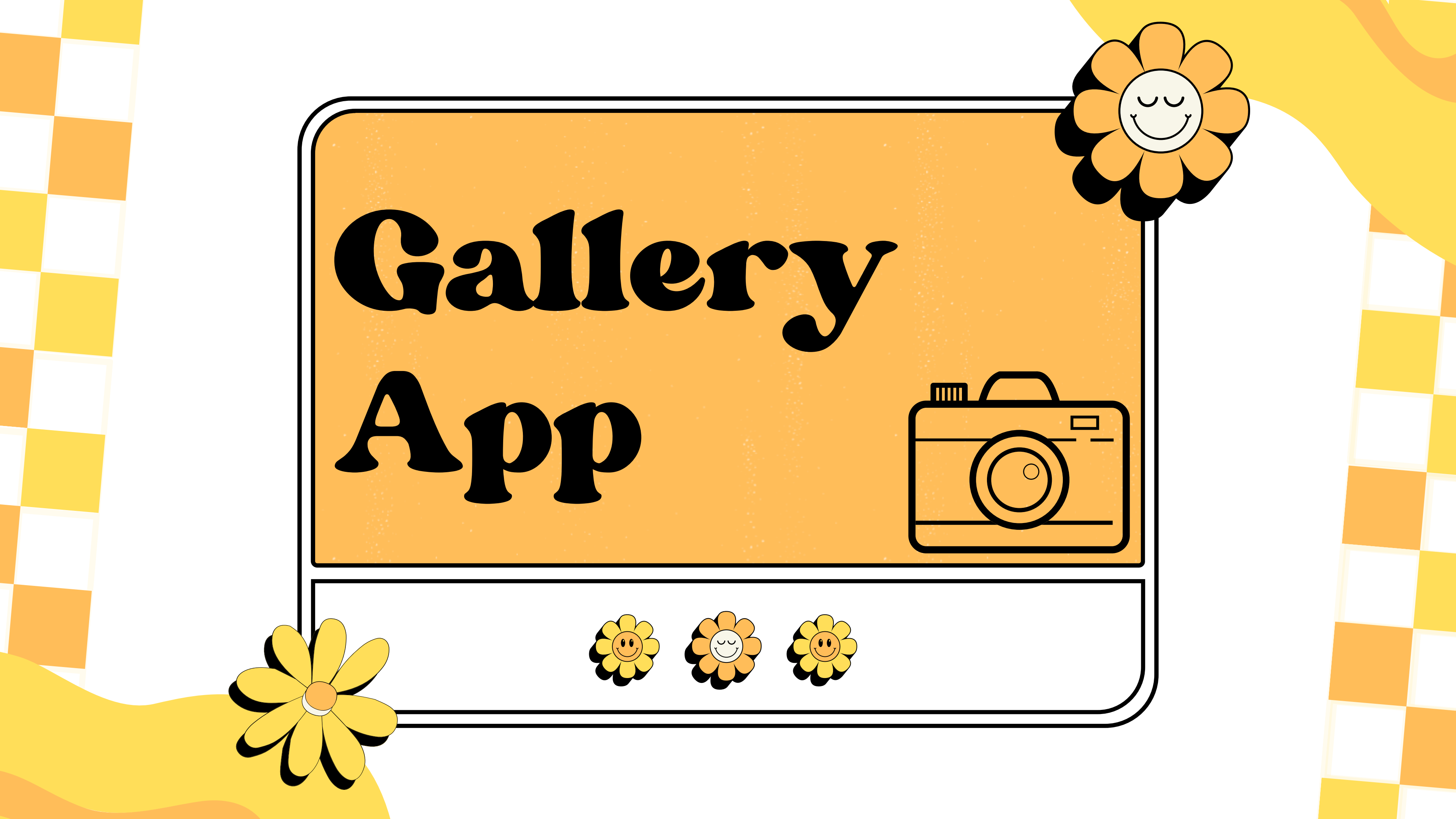

Getting to the Gallery (Photo App) To get to your photos app, either tap on the photo app on you phone, or tap on the most recent photo you have taken in the camera app.

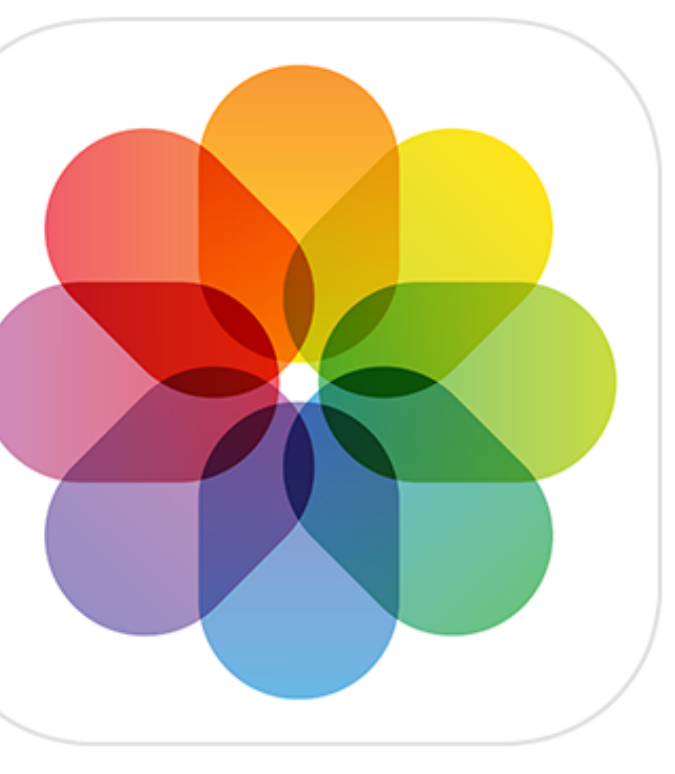

ttps://support.apple.com/photo

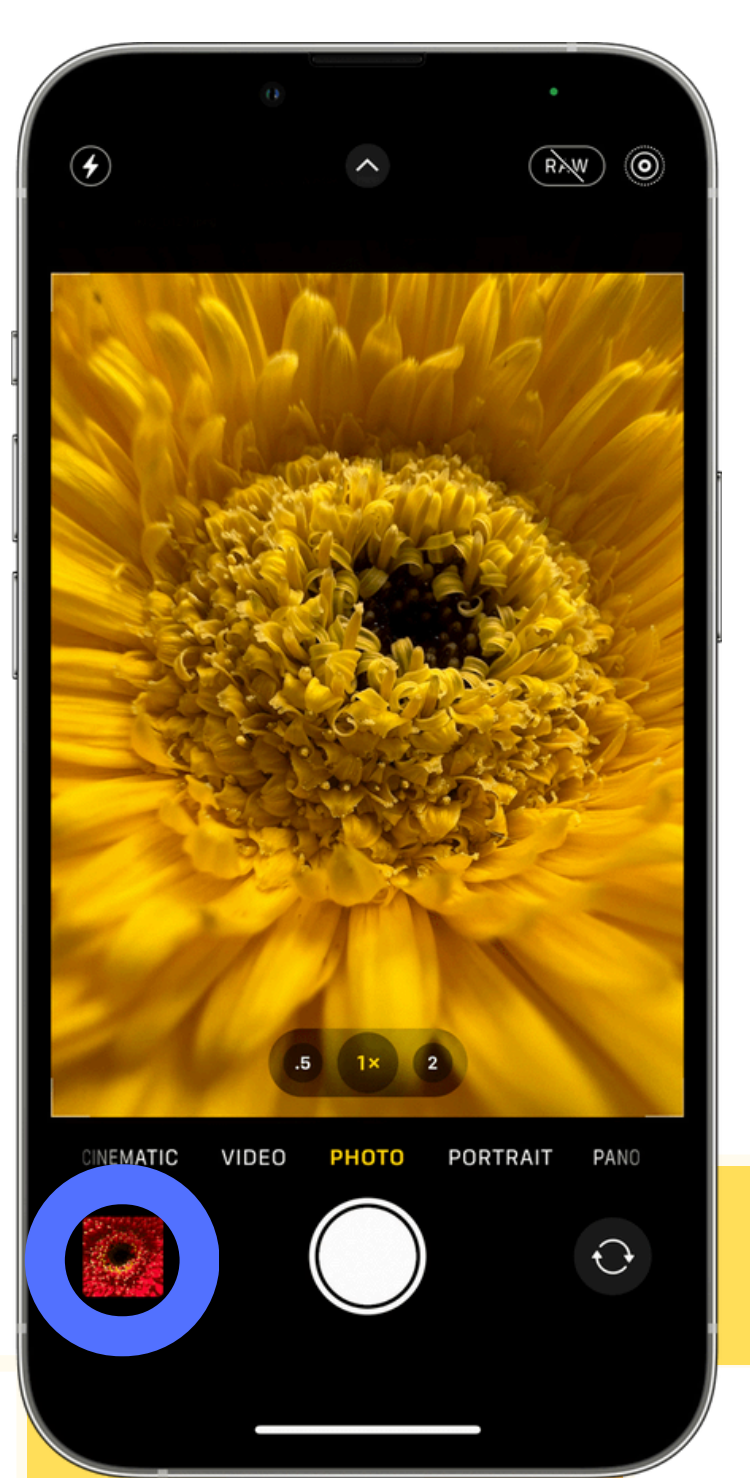

# Gallery Photos

Your Gallery app, when opened, should look something like this. To get to all your photos from the front page on the left. simply swipe down. It should then look like the picture on the right.

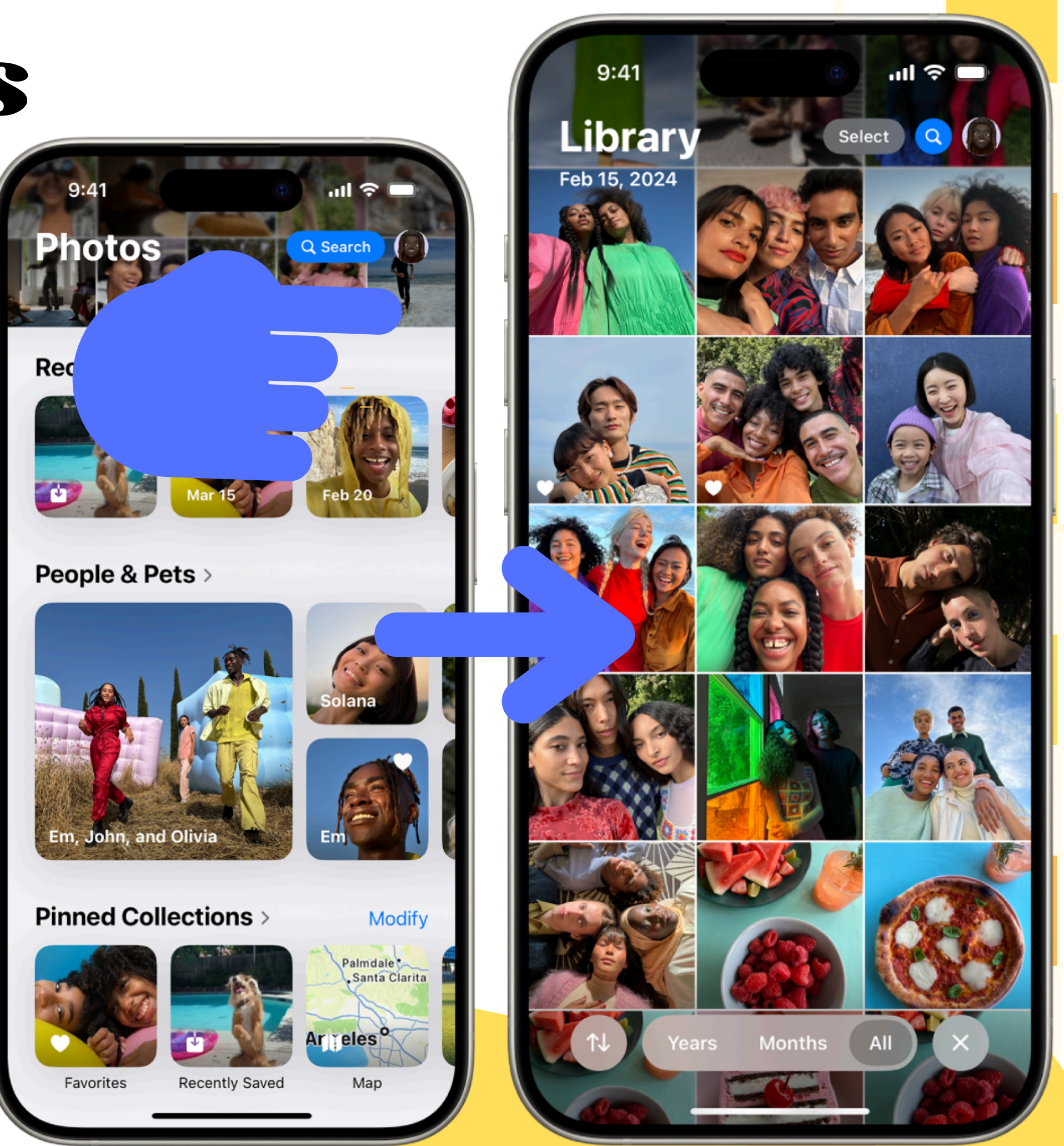

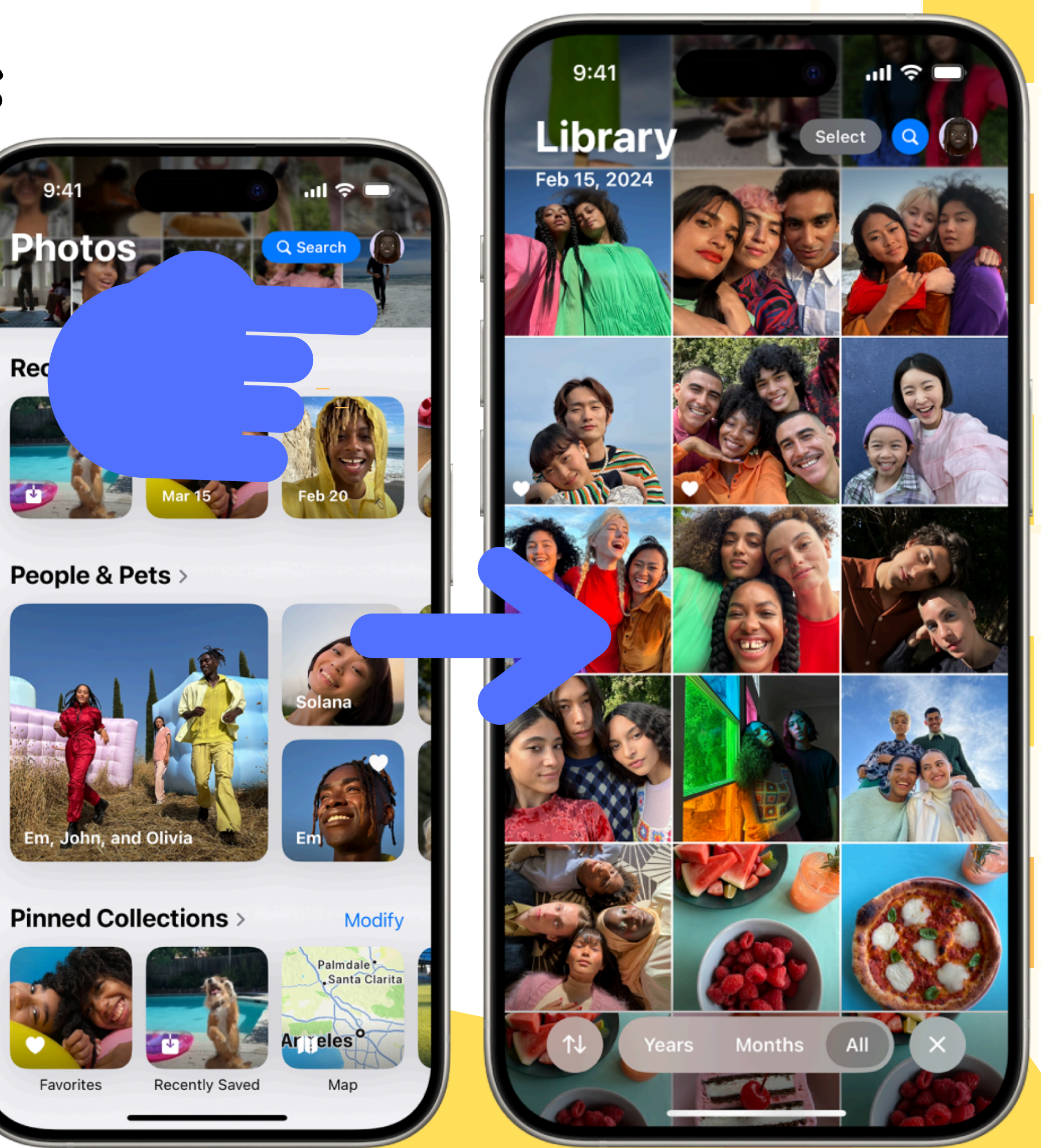

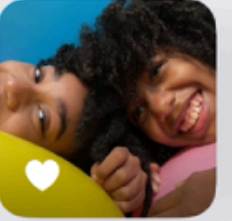

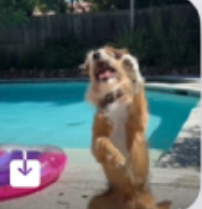

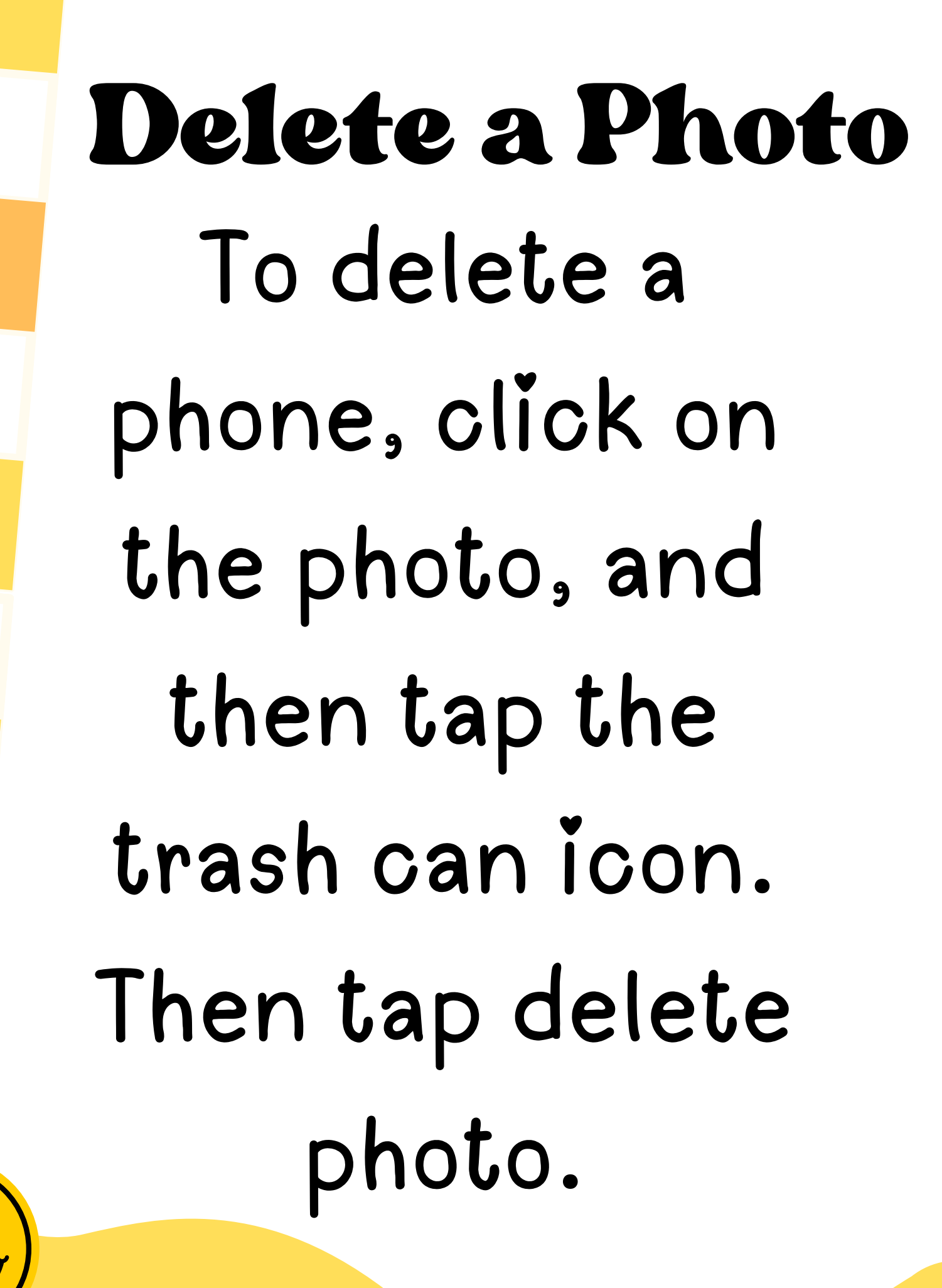

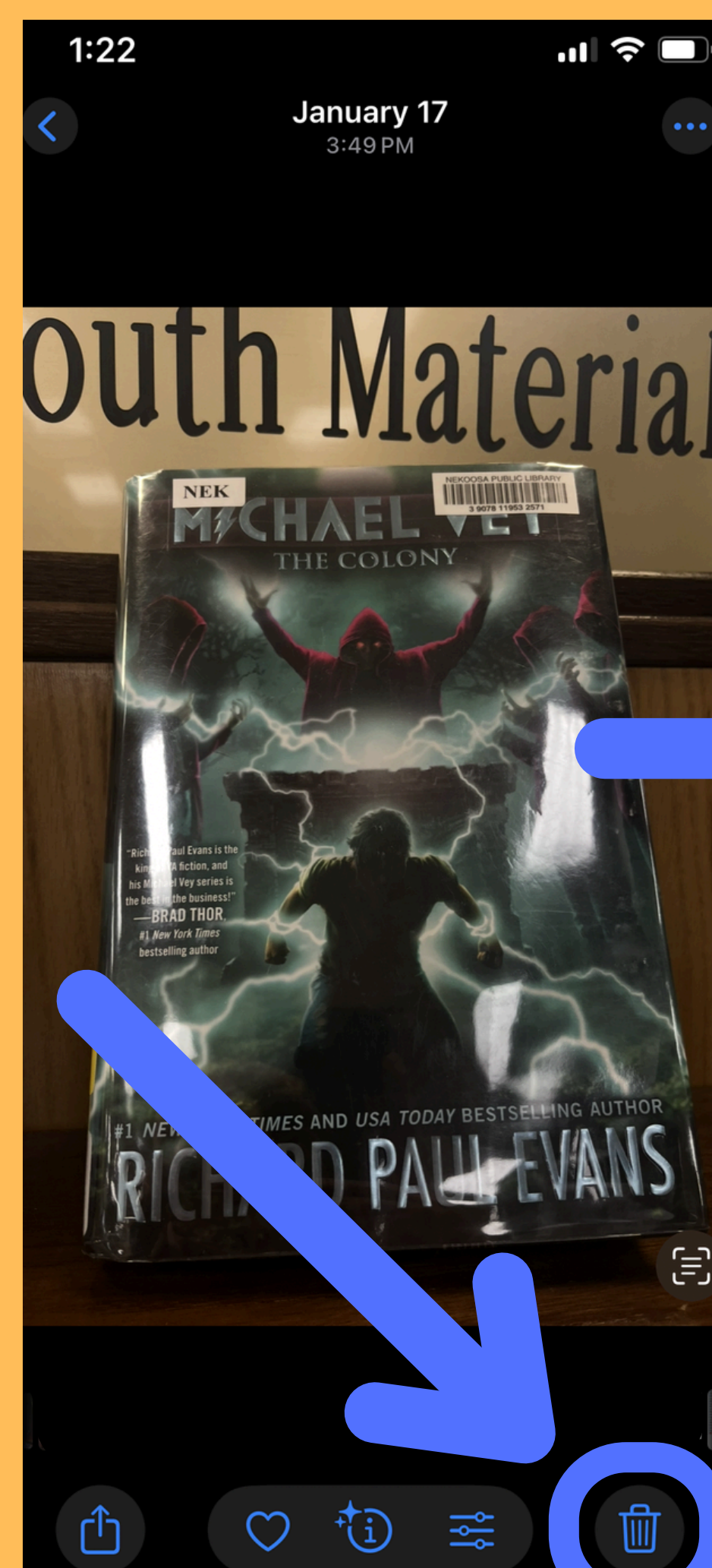

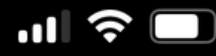

1:23

Januarv 17

3:49 PM

.ul 🛜

This photo will be deleted from iCloud Photos on al your devices. It will be in Recently Deleted for 30 davs.

### **Delete Photo**

### Cancel

Set a Wallpaper First, click the share button in the bottom right after selecting a photo. Then, scroll to use as wallpaper. Adjust the wallpaper, then choose where you want to set it with the add button.

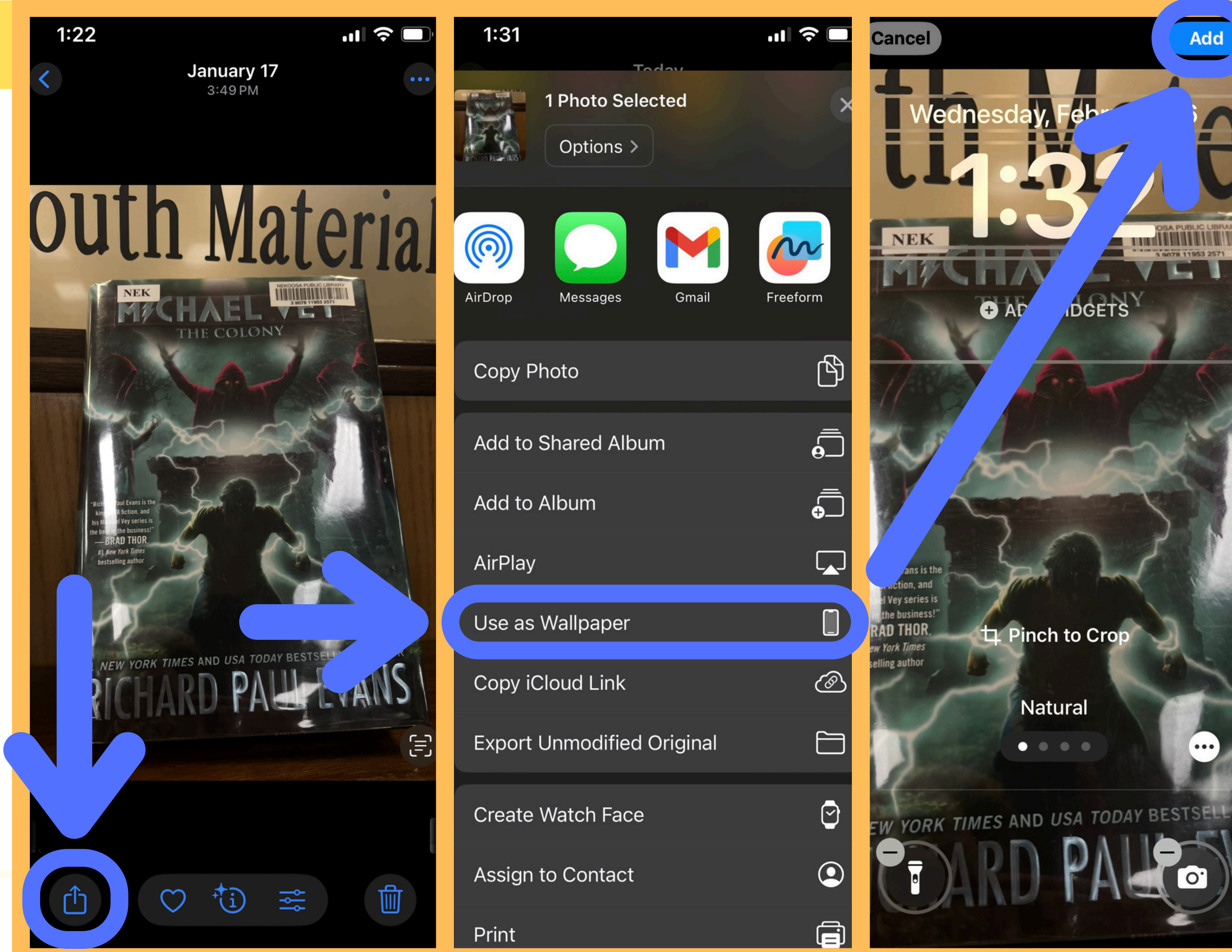

### Share a Photo

Tap the share button, and scroll to the option/app/contact you want to share with. The way you share it will vary on sharing method (text, email. etc.)

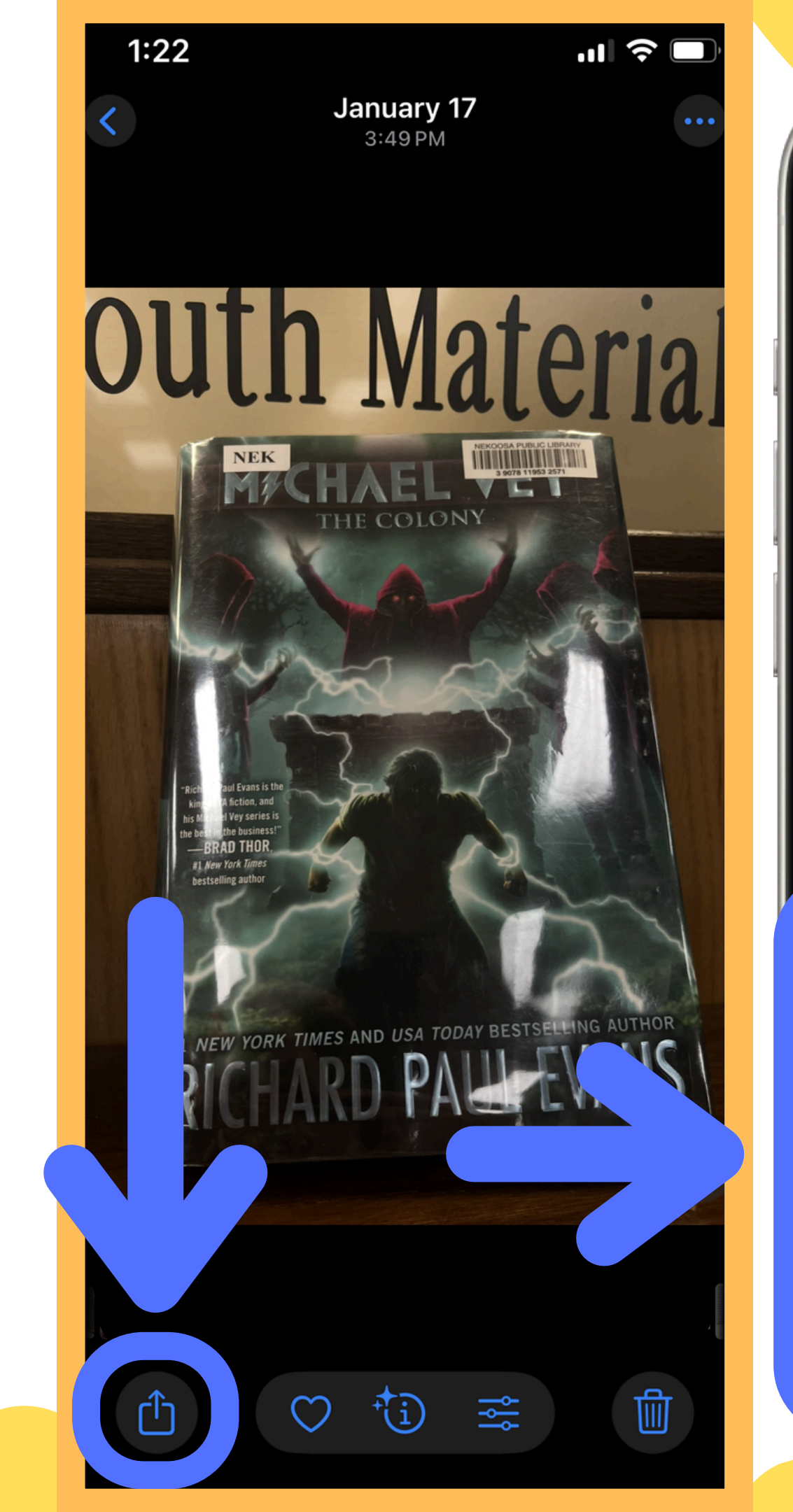

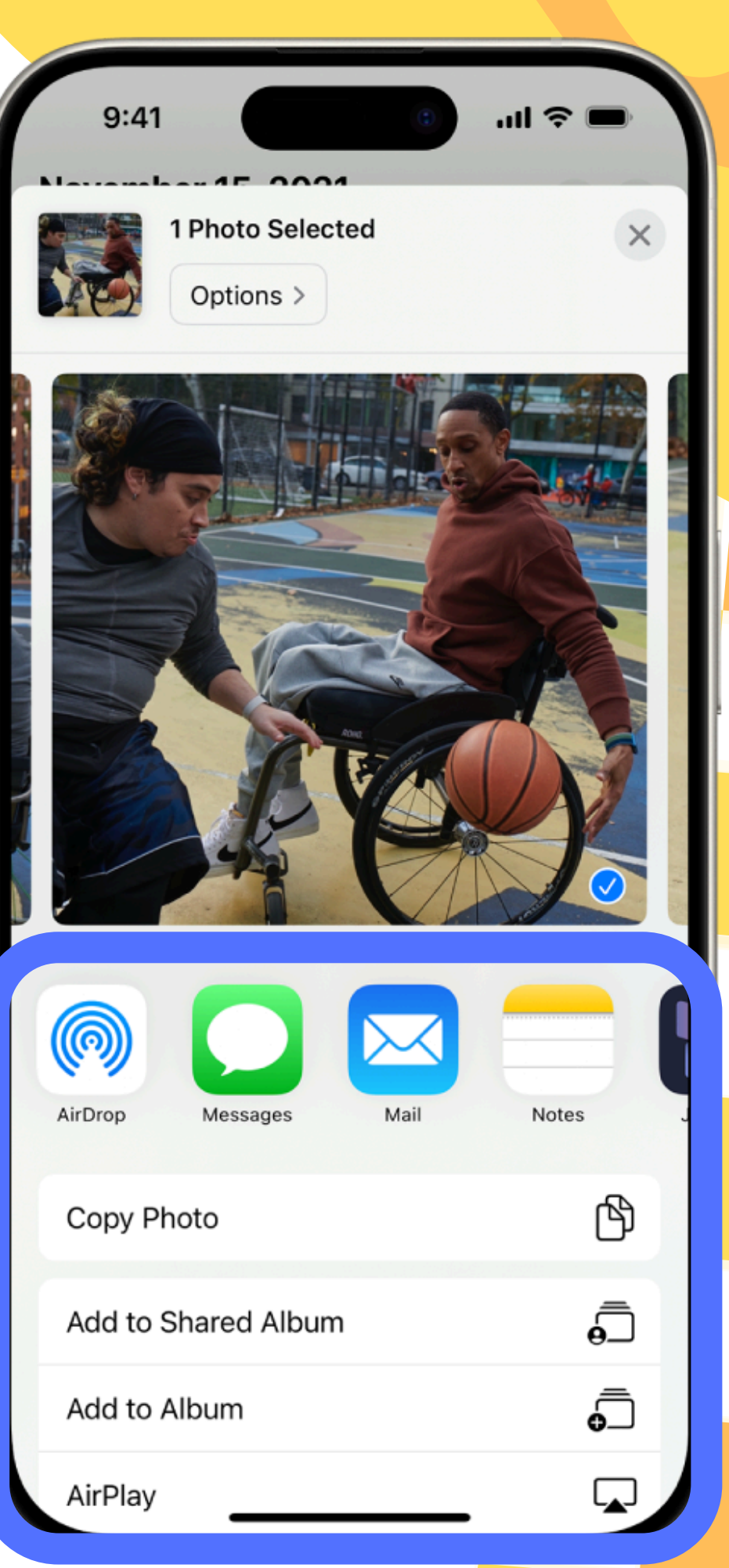

https://support.apple.com/guide/iphone/share-photos-and-videosiphf28f17237/ios

### That's The Basics!

These are the basics for photo taking on Apple and Android phones. There are a lot of complicated settings if you really want to explore what you can do with photos, but it's hard to fit it all in a tiny presentation. The internet has a lot of resources for the apps on you phone, so if you have a question, try looking it up on google to find a tutorial.

### Tech Help Page!

- Thank you for checking out our phone photos tutorial. This
- presentation can be found on our
- website along with all of our other Nekoosa Help Desk resources.

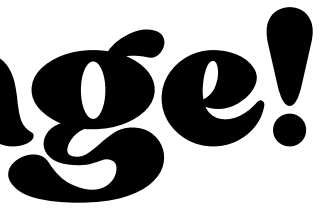

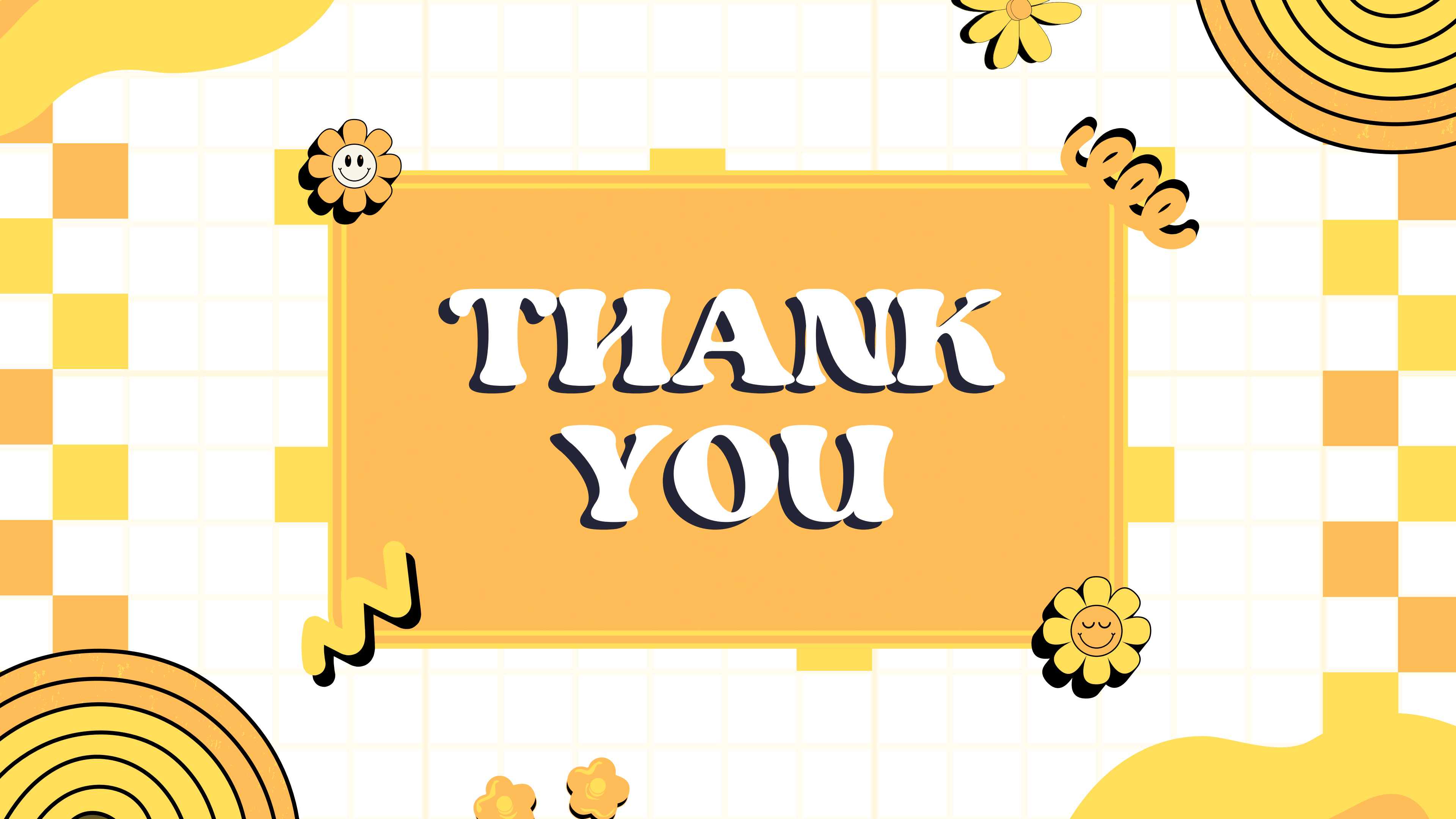